1. 成绩管理(学位分委员主任)

学院学位分委员会主任审核学生毕业论文最终成绩,专业负责人审核学生论 文成绩通过后,提交至学院学位分委员会主任审核。

步骤 1. 点击菜单【毕设管理->成绩管理】,进入专业负责人成绩审定页面(图 1-1),提供查询、查看、修改、导出、论文下载的功能;

| 1 | + 教学任务                       | ■ 成绩管理              |        |                                          | 🗷 全部发布 📝 导入 🔩 下載機板 |               |                  |            |              |                |        |      |      |          |       |          |
|---|------------------------------|---------------------|--------|------------------------------------------|--------------------|---------------|------------------|------------|--------------|----------------|--------|------|------|----------|-------|----------|
|   |                              | 批次:论文测试(2022-2023-教 | 学家 ~   |                                          |                    |               |                  |            |              |                |        |      |      |          |       |          |
|   | * 排课管理                       | <b>直</b> 询条件        | 圖例     | 修改 🔎 审核通过 📝 审核不通过 🔏 导出 💐 导出毕业论文(设计)汇总表报表 |                    |               |                  |            | 1 - 2 of     |                |        |      |      |          |       | - 2 of 2 |
|   | + 成绩管理                       | 课题题目:               |        | 课题题目                                     | 指导教师               | 归属院系          | 学号               | 姓名         | 年级           | 毕业时间           | 院系     | 专业   | 成绩   | 是否<br>通过 | 当前节点  | 操作       |
|   | - 毕业论文 🏾 🚺                   | 指导教师:<br>学号:        | - 0    | XXX毕业课题                                  |                    | 生命科学学院        |                  | Ŧ          | 2021         | 2025-07-<br>01 | 生命科学学院 | 生物科学 | 98.5 | 是        | 成绩审核  | 下载论文     |
|   | ◇横板设置                        | 姓名:                 | ] 0    | 毕业论文                                     |                    | 生命科学学院        |                  |            | 2021         | 2025-07-<br>01 | 生命科学学院 | 生物科学 | 82.5 | 是        | 成绩审核  | 下载论文     |
|   | ○ 专业成绩比例维护                   | 年級:                 |        |                                          | 1                  |               |                  |            | and then the | 11-1-1-1       |        |      |      |          |       |          |
|   | ◇评优参数配置                      | 学历层次: 、 、 、 院系: 、   |        |                                          |                    | 点击论又!         | 题目可查看字<br>这辩记录等信 | ≌生选题<br>■自 | 登记表、         | 指导             |        |      |      |          | /     | <b>~</b> |
|   | ○校外导师维护                      | 专业: 、               | 2      | <b>1</b>                                 |                    | Water .       |                  | 1/0/       |              |                |        |      | न    | ト裁す      | 芝生提え  | ふい品      |
|   | 。音楽夫師管理                      | 方向: 丶               |        |                                          |                    |               |                  |            |              |                |        |      | 纹白   | Kii û T  | テキオ米山 | CHJAK    |
|   | and comparison               | 学生类别:               | <br>₽# | 8改 🗷 审核通过 📝                              | 审核不通过              | · 🗙 导出 🕱 导出 🕯 | 料业论文 (设计) 汇      | 总表报表       |              |                |        |      | 25.6 | -010     | 1     | - 2 of 2 |
|   | ○ 中期检查管理                     | 当前节点: 成绩审核          |        |                                          |                    |               |                  |            |              |                |        |      |      |          |       |          |
|   | <ul> <li>○ 中期检查审核</li> </ul> | 重置 查询               |        |                                          |                    |               |                  |            |              |                |        |      |      |          |       |          |
|   | ○批次设置                        |                     |        |                                          |                    |               |                  |            |              |                |        |      |      |          |       |          |
|   | ◇题目管理                        |                     |        |                                          |                    |               |                  |            |              |                |        |      |      |          |       |          |
|   | ◇师生互选                        |                     |        |                                          |                    |               |                  |            |              |                |        |      |      |          |       |          |
|   | ○师生 互选管理                     |                     |        |                                          |                    |               |                  |            |              |                |        |      |      |          |       |          |
|   | ◇互选发布                        |                     |        |                                          |                    |               |                  |            |              |                |        |      |      |          |       |          |
|   | ◇答辩组管理                       |                     |        |                                          |                    |               |                  |            |              |                |        |      |      |          |       |          |
|   | ○成绩管理(院系)                    |                     |        |                                          |                    |               |                  |            |              |                |        |      |      |          |       |          |
|   | ○成绩管理 2                      |                     |        |                                          |                    |               |                  |            |              |                |        |      |      |          |       |          |
|   | ◇论文成绩管理                      |                     |        |                                          |                    |               |                  |            |              |                |        |      |      |          |       |          |
|   | ◇评优管理                        |                     |        |                                          |                    |               |                  |            |              |                |        |      |      |          |       |          |

图 1-1

说明:【下载论文】:可下载学生端最新上传的论文稿;

【课题题目】:点击对应课题题目,可查看论文设计流程中的过程记录信息(包括选题 登记表、指导记录表、诚信声明、论文盲评、答辩记录等);

**步骤 2.** 成绩审定:勾选信息,点击左上角【修改】,进入成绩审定界面, 填写 '成绩、考试情况、是否通过',点击【提交】(图 2-2),成绩审定成功;

注:'成绩'栏为学生论文审定成绩,默认显示总评定成绩分数。

| 國 成績管理 2 全部发布 2 导入 4 下载模板 |                                              |         |              |       |                    |  |  |  |  |  |  |  |
|---------------------------|----------------------------------------------|---------|--------------|-------|--------------------|--|--|--|--|--|--|--|
| 批次:论文                     | 批次: 论文则试(2022-2023-数学3 >                     |         |              |       |                    |  |  |  |  |  |  |  |
| ■ 查询条                     | <i>:</i> #                                   | ■ 修改成绩  |              |       | 🖛 返回               |  |  |  |  |  |  |  |
| 课题题目:                     | :                                            | 课题题目:   | 果题申报         | 课题来源  | : <u>实验</u>        |  |  |  |  |  |  |  |
| 指导教师:                     | :                                            | 课题类型    | 毕业论文         | 归属院系  | : 生命科学学院           |  |  |  |  |  |  |  |
| 学号:                       | :                                            | 指导教师:   | - <b>419</b> | 使用时间  | 2023-08-17         |  |  |  |  |  |  |  |
| 姓名:                       | :                                            | 学号      | 1901         | 姓名    |                    |  |  |  |  |  |  |  |
| 年级:                       |                                              | 年級      | 2021         | 院系    | : 生命科学学院           |  |  |  |  |  |  |  |
| 字历层次:                     | ···· ·· ·· ·· ·· ·· ·· ·· ·· ·· ·· ·· ·      | 专业      | 生物科学         | 班級    | : 2021生物科学(师范)本科2班 |  |  |  |  |  |  |  |
| 专业:                       | ···· ··· ··· ··· ··· ··· ··· ··· ··· ·       | 评阅成绩    | 96(0.5)      | 答辩成绩  | : 100(0.5)         |  |  |  |  |  |  |  |
| 方向:                       | · ~                                          | 评定成绩    | 98 🕘         | *成绩   | 88.0               |  |  |  |  |  |  |  |
| 学生类别:                     | ·                                            | *考试情况:  | : 正常 ~       | *是否通过 | : ● 是 ○ 否          |  |  |  |  |  |  |  |
| 是否通过:                     | V                                            | 3 提杰 重罢 |              |       |                    |  |  |  |  |  |  |  |
|                           | ◎ 瓜颈甲核 > > > > > > > > > > > > > > > > > > > |         |              |       |                    |  |  |  |  |  |  |  |

图 1-2

## 步骤 3. 成绩审核:成绩审定完成后,勾选信息,点击【审核通过】,学

院学分委员会审核通过后,毕业论文 '流程结束'。

| □ 成块管理 ② 全部发布 ☑ 号入                                                 |                                                                     |  |         |      |        |    |    |      |          |        |      |          |          |      |      |
|--------------------------------------------------------------------|---------------------------------------------------------------------|--|---------|------|--------|----|----|------|----------|--------|------|----------|----------|------|------|
| 批次:论文则试(2022-2023-教学家 > 2                                          |                                                                     |  |         |      |        |    |    |      |          |        |      |          |          |      |      |
| 三 直防条件 20 修改 2 単核通过 2 単核不通过 2 号出 2 号出 2 号出 2 号出 2 号出 2 号出 2 号出 2 号 |                                                                     |  |         |      |        |    |    |      |          |        |      | - 2 of 2 |          |      |      |
| 课题题目:                                                              |                                                                     |  | 课题题目    | 指导教师 | 归属院系   | 学号 | 姓名 | 年级   | 毕业时间     | 院系     | 专业   | 成绩       | 是否<br>通过 | 当前节点 | 操作   |
| 指导教师:<br>学号:                                                       | 1                                                                   |  | XXX毕业课题 |      | 生命科学学院 |    |    | 2021 | 2025-07- | 生命科学学院 | 生物科学 | 98.5     | 是        | 成绩审核 | 下载论文 |
| 姓名:                                                                |                                                                     |  | 毕业论文    |      | 生命科学学院 |    |    | 2021 | 2025-07- | 生命科学学院 | 生物科学 | 82.5     | 是        | 成绩审核 | 下载论文 |
| 年級:                                                                |                                                                     |  |         |      |        |    |    |      |          |        |      |          |          |      |      |
| プリ回次 ↓ ◇                                                           |                                                                     |  |         |      |        |    |    |      |          |        |      |          |          |      |      |
| 专业:                                                                | 👻                                                                   |  |         |      |        |    |    |      |          |        |      |          |          |      |      |
| 方向:                                                                | 方向:                                                                 |  |         |      |        |    |    |      |          |        |      |          |          |      |      |
| 学生类别:                                                              | 学生共期:                                                               |  |         |      |        |    |    |      |          |        |      | - 7 of 7 |          |      |      |
| 是否通过:                                                              | 是否通过: 是 // 「甲核通辺 (「甲核通辺 (「甲核通辺 (」「甲核/通辺 (」」「甲核/通辺 (」」」)」に参照表 1-2012 |  |         |      |        |    |    |      |          |        |      |          |          |      |      |
| 当前节点:                                                              | 成绩审核 ~                                                              |  |         |      |        |    |    |      |          |        |      |          |          |      |      |
| 重                                                                  | 置直询                                                                 |  |         |      |        |    |    |      |          |        |      |          |          |      |      |
| 4                                                                  |                                                                     |  |         |      |        |    |    |      |          |        |      |          |          |      |      |

图 1-3

| 📓 🎼 | 谢 修改 🖉 审核通过 🖉 审核不通过 🖌 导出 🖌 导出毕业论文 (设计)汇总表报表 1-1 of 1 |       |            |           |      |      |                |        |      |      |          |      |                        |
|-----|------------------------------------------------------|-------|------------|-----------|------|------|----------------|--------|------|------|----------|------|------------------------|
|     | 课题题目                                                 | 指导教师  | 归属院系       | 学号        | 姓名   | 年级   | 毕业时间           | 院系     | 专业   | 成绩   | 是否<br>通过 | 当前节点 | 操作                     |
|     | XXX毕业课题                                              |       | 生命科学学院     | -         |      | 2021 | 2025-07-<br>01 | 生命科学学院 | 生物科学 | 98.5 | 是        | 流程结束 | 下载论文                   |
|     |                                                      |       |            |           |      |      |                |        |      |      |          |      |                        |
|     |                                                      |       |            |           |      |      |                |        |      |      |          |      |                        |
|     |                                                      |       |            |           |      |      |                |        |      |      |          |      |                        |
|     |                                                      |       |            |           |      |      |                |        |      |      |          |      |                        |
| 》修  | 改 📝 审核通过 🛃                                           | 审核不通过 | 🗙 导出 🗙 导出单 | 些业论文(设计)汇 | 总表报表 |      |                |        |      |      |          | 1    | - <b>1</b> of <b>1</b> |
|     |                                                      |       |            |           |      |      |                |        |      |      |          |      |                        |

图 1-4